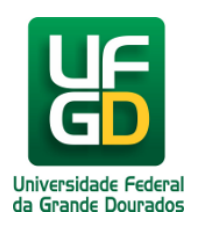

Ministério da Educação - **Universidade Federal da Grande Dourados** COIN - COORDENADORIA DE INFORMÁTICA Seção de Atendimento

## Configuração da eduroam no IOS

Ajuda > > Configurando acesso a rede eduroam pelo IOS

http://ajuda.ufgd.edu.br/artigo/678

Acesse as configurações de Wi-Fi do seu smartphone e selecione a rede eduroam.

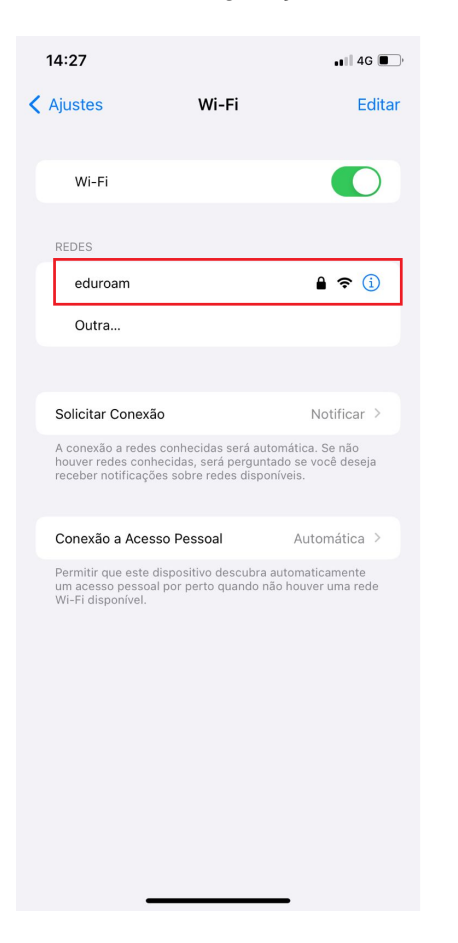

Informe suas credenciais.

Em caso de servidor, seu nome de usuário será seu e-mail institucional.

Em caso de discente, seu nome de usuário será seu CPF (apenas os números) + @ufgd.edu.br.

Já a senha, é a mesma utilizada para acessar o UFGDnet.

| 14:38                       |                     | ••• 4G    |  |  |
|-----------------------------|---------------------|-----------|--|--|
| Digite a senha de "eduroam" |                     |           |  |  |
| Cancelar                    | Digite a Senha      | Conectar  |  |  |
|                             |                     |           |  |  |
| Nome de usuári              | o nomedeusuario@ufg | gd.edu.br |  |  |
| Senha                       |                     |           |  |  |
|                             |                     |           |  |  |
|                             |                     |           |  |  |
|                             |                     |           |  |  |
|                             |                     |           |  |  |
|                             |                     |           |  |  |
|                             |                     |           |  |  |
|                             |                     |           |  |  |
|                             |                     |           |  |  |
|                             |                     |           |  |  |
|                             |                     |           |  |  |
|                             |                     |           |  |  |
|                             |                     |           |  |  |
|                             |                     |           |  |  |
|                             |                     |           |  |  |
| -                           |                     |           |  |  |

Clique em **Conectar** após fornecer suas informações. Caso não consiga de primeira é importante tentar mais algumas vezes.

Após conectar uma tela de confirmação irá aparecer, clique em Confiar.

| 14:28      |                                                 | •• I 4G |  |
|------------|-------------------------------------------------|---------|--|
| Cancelar   | Certificado                                     | Confiar |  |
| ALLAND     |                                                 |         |  |
|            | jorel.ufgd.edu.br<br>Emitido por NIBIRU-UFGD-CA |         |  |
| Expira     | Não Confiável<br>24/05/2025, 01:01:33           |         |  |
| Mais Detal | hes                                             | >       |  |
|            |                                                 |         |  |
|            |                                                 |         |  |
|            |                                                 |         |  |
|            |                                                 |         |  |
|            |                                                 |         |  |
|            |                                                 |         |  |
|            |                                                 |         |  |
|            |                                                 |         |  |
|            |                                                 |         |  |
|            |                                                 |         |  |
|            |                                                 |         |  |
|            |                                                 |         |  |
|            |                                                 |         |  |
|            |                                                 | _       |  |